## All Orders Mobile - How to Setup AO Mobile Credentials Manually

Last Modified on 12/05/2019 9:53 am EST

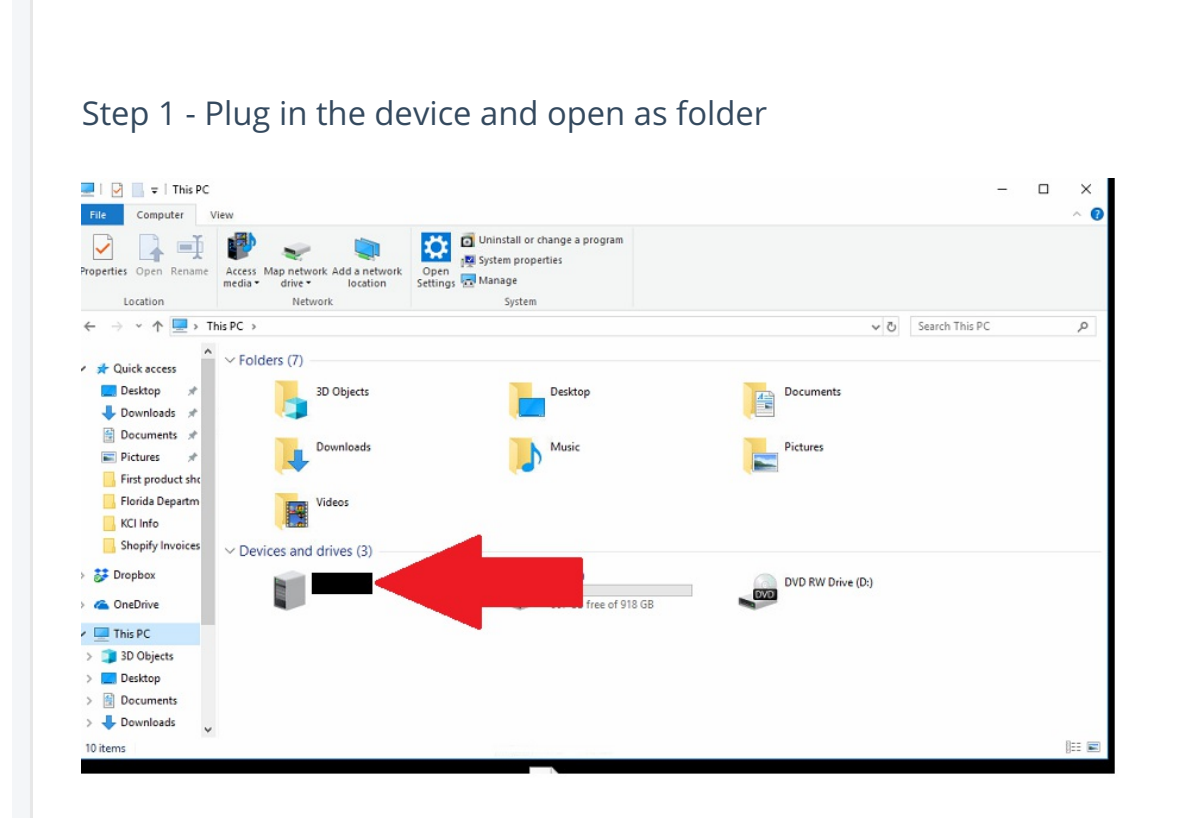

Step 2 - Open main Disk

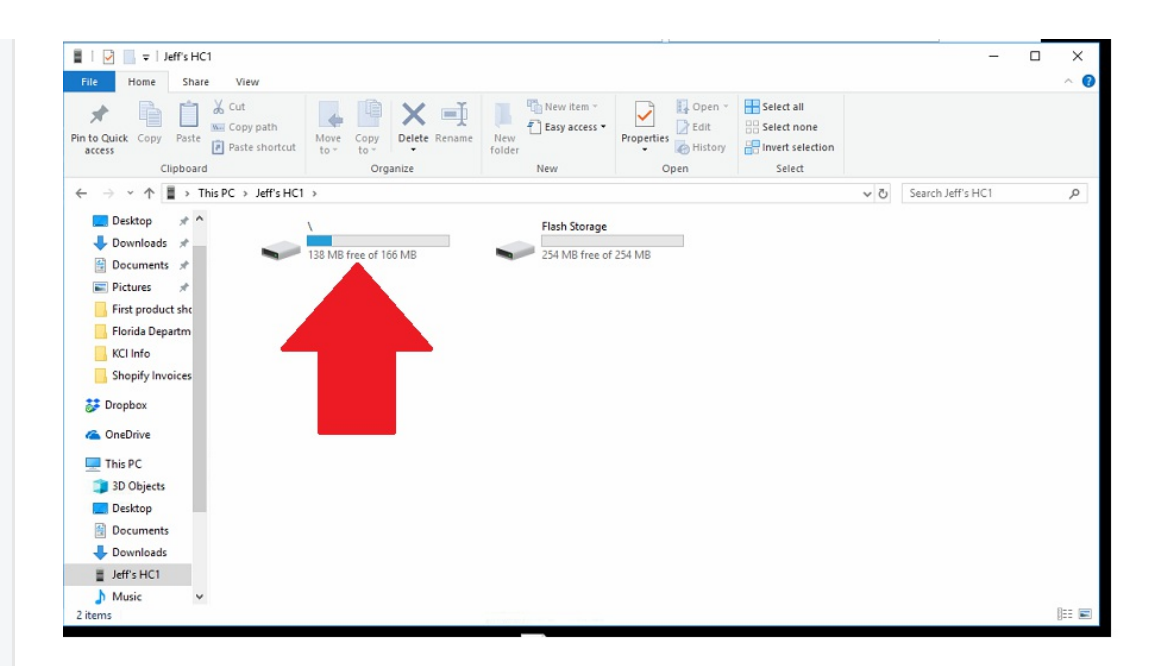

## Step 3 - Go to Program Files

| ■   🖸 📙 〒   \                                                                            |                             |                                  |                        | - 🗆 X     |
|------------------------------------------------------------------------------------------|-----------------------------|----------------------------------|------------------------|-----------|
| mome share view                                                                          |                             | New item •                       | en 🗉 🔚 Select all      |           |
| in to Quick Copy Paste                                                                   | ath Move Copy Delete Rename | e New Easy access • Properties   | t Belect none          |           |
| access Paste s                                                                           | hortcut to - to -           | folder • His                     | tory                   |           |
| Clipboard                                                                                | Organize                    | New Open                         | Select                 |           |
| $\leftarrow \rightarrow \land \uparrow \blacksquare \rightarrow$ This PC $\rightarrow$ J | eff's HC1 → ∖ →             |                                  | v ð S                  | earch \ P |
| Desktop 🖈 ^                                                                              | Application Data            | ConnMgr                          | Documents and Settings |           |
| Documents                                                                                |                             | -                                |                        |           |
| Pictures #                                                                               | MUSIC                       | My Documents                     | Program Files          |           |
| First product she                                                                        | <b>_</b>                    |                                  |                        |           |
| Florida Departm                                                                          | BattChecksum                | cemail                           | pim                    |           |
| KCI Info                                                                                 | Text Document               | VOL File                         | VOL File               |           |
| Shopify Invoices                                                                         | 1.03 KB                     | 144 KB                           | 384 KB                 |           |
| 🐉 Dropbox                                                                                |                             |                                  |                        |           |
| a OneDrive                                                                               |                             |                                  |                        |           |
| 💻 This PC                                                                                |                             |                                  |                        |           |
| 3D Objects                                                                               |                             |                                  |                        |           |
| E Desktop                                                                                |                             |                                  |                        |           |
| Documents                                                                                |                             |                                  |                        |           |
| 🖶 Downloads                                                                              |                             |                                  |                        |           |
| Jeff's HC1                                                                               |                             |                                  |                        |           |
| 🁌 Music 🗸 🗸                                                                              |                             |                                  |                        | B==       |
| 9 items                                                                                  |                             | And should be the set of the set |                        | 8== 🖿     |

## Step 4 - Go to All Orders Mobile

| I I I I I I I I I I I I I I I I I I I                                                                                                    |                                   |             |                                             |                                                         |     | -                    |   |
|----------------------------------------------------------------------------------------------------|-----------------------------------|-------------|---------------------------------------------|---------------------------------------------------------|-----|----------------------|---|
| Pin to Quick Copy Paste access                                                                                                    | Move Copy<br>to* Copy<br>Organize | New item •  | Properties<br>• Open *<br>• History<br>Open | Select all<br>Select none<br>Invert selection<br>Select |     |                      |   |
| $\leftrightarrow$ $\rightarrow$ $\checkmark$ $\uparrow$ $\square$ $\rightarrow$ This PC $\rightarrow$                                                                                                   | \ → Program Files →               |             |                                             |                                                         | ~ Ō | Search Program Files | Q |
| Desktop * ^<br>Downloads *<br>Downloads *<br>Documents *<br>First product shc<br>Florida Departm<br>KCL Info<br>Shopify Invoices<br>Dropbox<br>CheDrive<br>This PC<br>3 DO bjects<br>Desktop<br>Dostnop | All Orders Mobile                 | Connections |                                             | Widgets                                                 |     |                      |   |
| Jeff's HC1                                                                                                    |                                   |             |                                             |                                                         |     |                      |   |

Step 5 - Grab the settings file and drag to desktop. Please note that it can NOT open directly on your device.

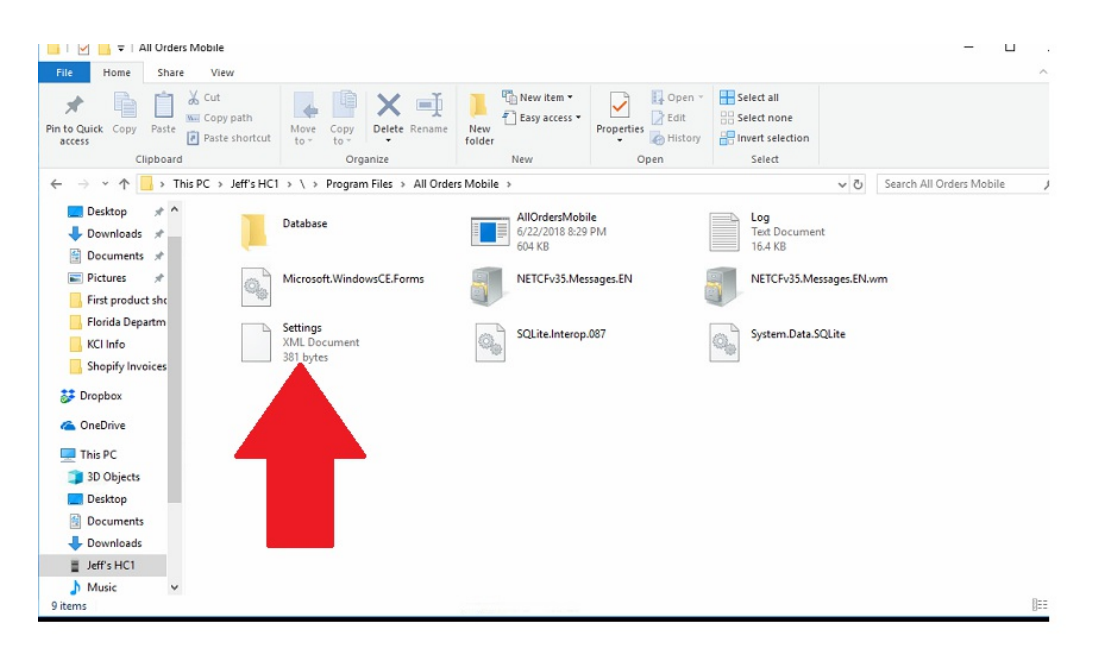

Step 6: Open with notepad and fill in Username, Password & URL.

○ URL will always be the same:

https://services.ordertime.com/webservice/aowebservices.asmx

○ Username is the Order Time User Name (an Email Address)

○ Password is the API Key that you receive when you activate AO Mobile in Order Time

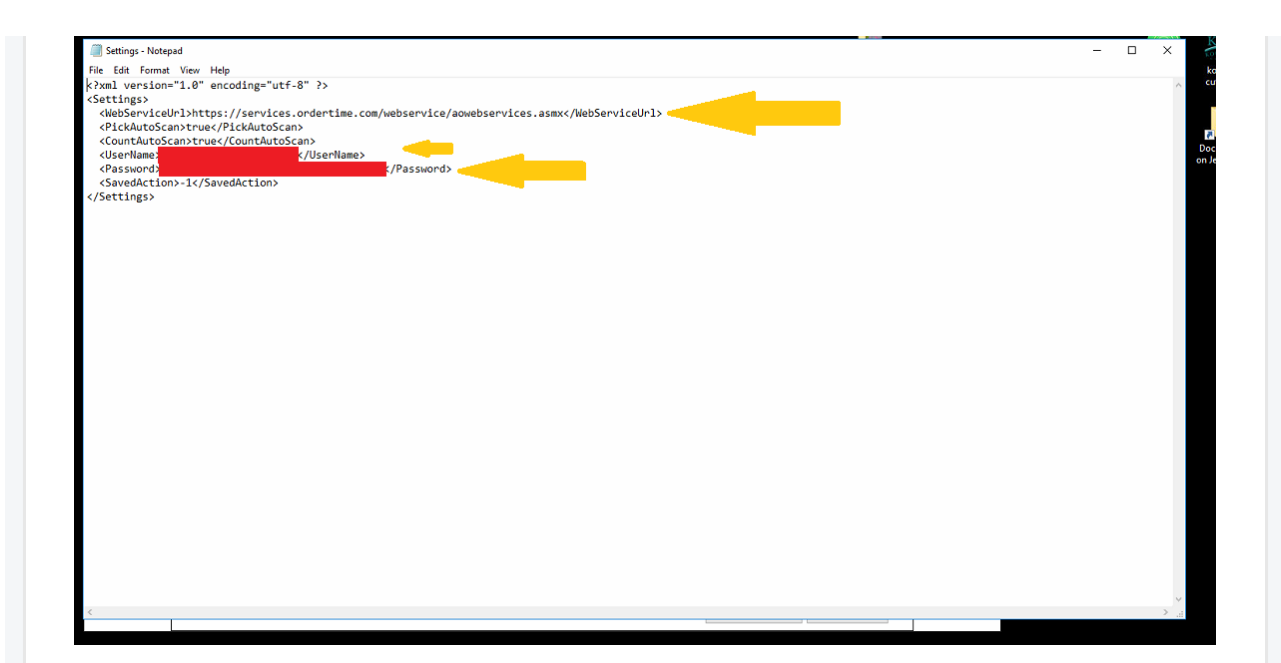

Step 7: Save file

Step 8: Drag file back onto the device and replace the one that is already there.

Step 9: On the device locate the task manager (typically this is located on the home screen under SETTINGS folder)

Step 10: Kill AOM if it is running

Step 11: ReLaunch AOM (now you should see that your settings are filled in automatically)